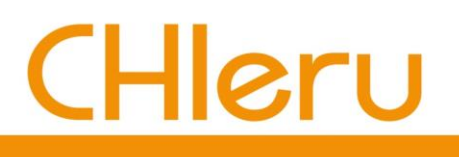

# CaLabo Agent インストール マニュアル

# (Windows 版)

チェル 株式会社

## 目次

| CaLabo Agent インストール手順 | 3 |
|-----------------------|---|
|                       |   |
| CaLabo Agent アップデート手順 | 8 |
|                       |   |
| ポップアップブロックの確認・解除      | 9 |

## CaLabo Agent インストール手順

『CaLabo MX / Online』を授業で利用するには CaLabo Agent をインストールする必要があります。 インストールされていない場合、『CaLabo MX / Online』にログインすると CaLabo Agent インス トーラーのダウンロードを促す画面(下記手順1の画面)が表示されます。手順に従い、インストー ルします。

※ ブラウザは Google Chrome または Microsoft Edge をお使いください。

※ ブラウザのポップアップを許可していない場合、P.9「ポップアップブロックの確認・解除」を参照 し、ポップアップブロックを解除してください。

- 1) ブラウザで『CaLabo MX / Online』にアクセスし、ログイン
  - → CaLabo Agent ダウンロード画面が表示されます。
     表示されない場合、下記 URL にアクセスします。
     CaLabo MX の場合 : <a href="https://mx.chieru.net/downloadAgent">https://mx.chieru.net/downloadAgent</a>
     CaLabo Online の場合 : <a href="https://calabo.chieru.net/downloadAgent">https://calabo.chieru.net/downloadAgent</a>

| mx.chieru.net/downloadAgent                                                                                      |  |
|----------------------------------------------------------------------------------------------------|--|
|                                                                                                    |  |
|                                                                                                    |  |
| Windows                                                                                                    |  |
| <del>クライアントプログラ(</del> をダウンロードしてインストールしてください。                                                                    |  |
| ダウンロードする アップデータをダウンロードする                                                                                         |  |
| ☆ 既にクライアントプログラムがインストール済の場合はアップデータを利用してください                                                                       |  |
| and the second second second second second second second second second second second second second second second |  |
|                                                                                                    |  |
| macOS                                                                                                    |  |
| クライアントプログラムをダウンロードしてインストールしてください。                                                                                |  |
| ダウンロードする                                                                                                    |  |
|                                                                                                    |  |

- Windows の [ダウンロードする] を
   クリック
  - → ダウンロード先のフォルダーに
     インストーラー
     " cm\_setup\_win.exe "
     が保存されます。

#### 【Microsoft Edge で 警告が表示された場合】

ダウンロード中に「一般的にダウンロード…」と表示され、ブロックされた場合は下記の①~④の 手順でダウンロードします。

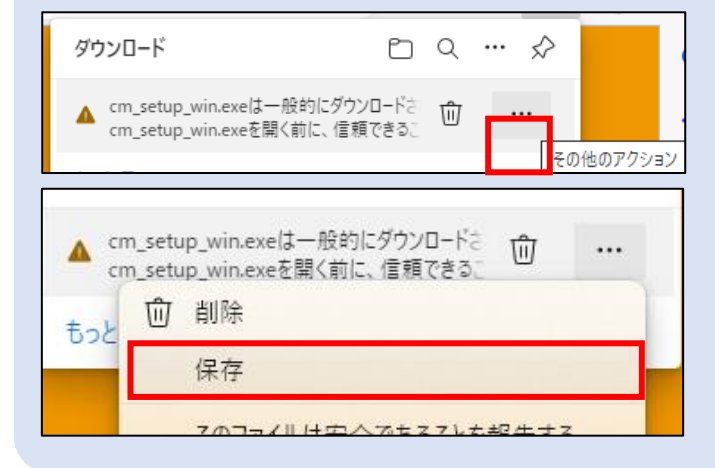

- 画面右上の「…」その他のアクションを クリック
- ② メニューの「保存」をクリック
  - → 確認画面が表示されます。

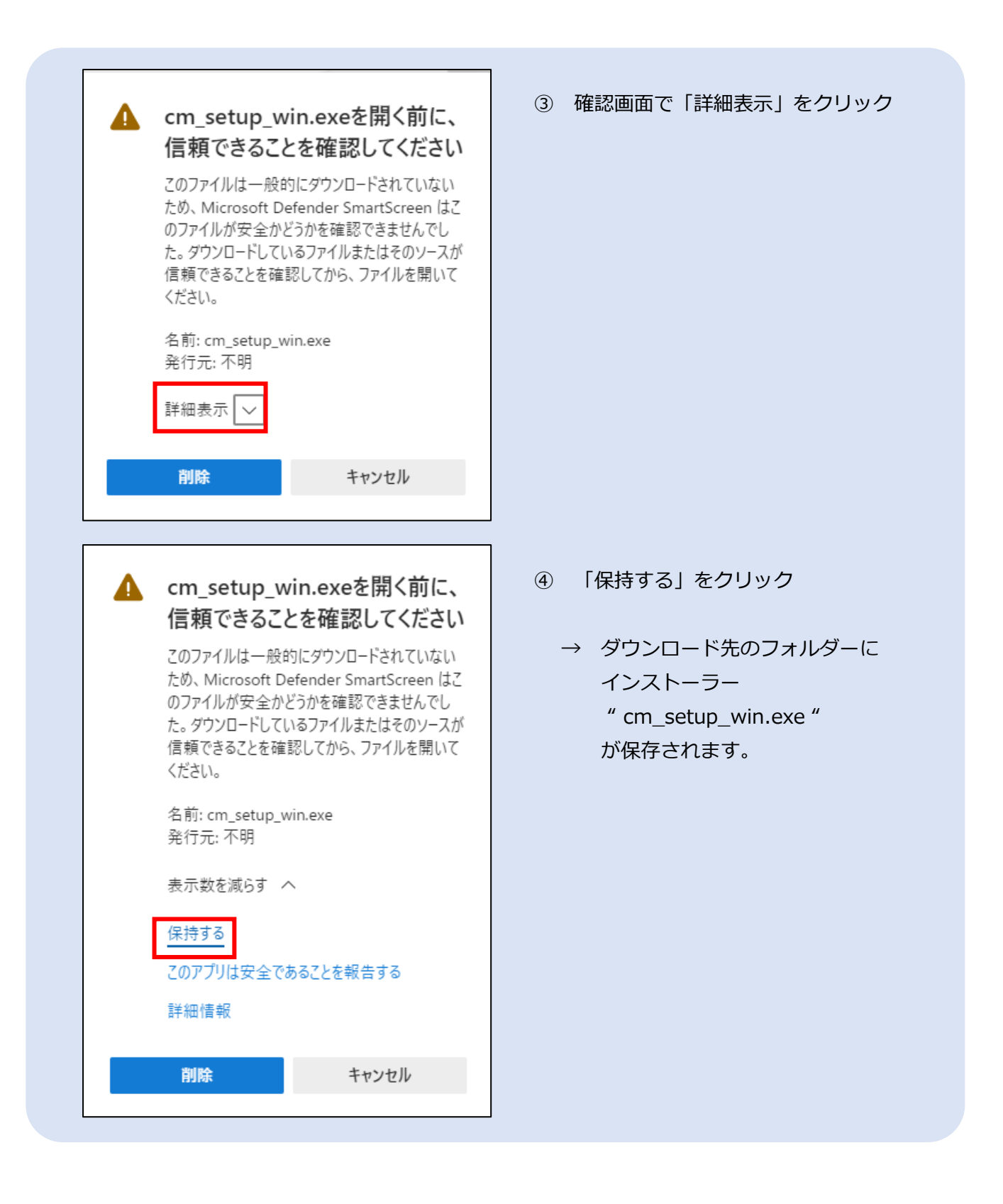

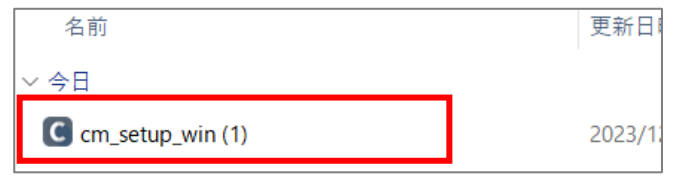

- 3)ダウンロード先のフォルダーを開き、 "cm\_setup\_win.exe"をダブルクリック
  - →「CaLabo Agent セットアップ」画面が 表示されます。

| 【Windows による保護画面表示された場合】                                                                                                    |                                                                                                    |
|----------------------------------------------------------------------------------------------------|----------------------------------------------------------------------------------------------------|
| ×<br>Windows によって PC が保護されまし<br>た                                                                                                    | <ol> <li>              丘の画面が表示された場合、「詳細情報」          </li> <li>             をクリック         </li> </ol> |
| Microsoft Defender SmartScreen は認識されないアプリの起動を停止しま<br>した。このアプリを実行すると、PC が危険にさらされる可能性がありま<br>★<br>詳細情報                                  | → [実行] ボタンが表示されます。                                                                                   |
| Windows によって PC が保護されました                                                                                                    | ② [実行] ボタンをクリック                                                                                      |
| Microsoft Defender SmartScreen は認識されないアプリの起動を停止しま<br>した。このアプリを実行すると、PC が危険にさらされる可能性がありま<br>す。<br>アプリ: cm_setup_win.exe<br>発行元: 不明な発行元 |                                                                                                    |
| 実行 実行しない                                                                                                    |                                                                                                    |
| <sup>ユーザー アカウント制御</sup> ×<br>この不明な発行元からのアプリがデバイスに変更を加<br>えることを許可しますか?                                                                 | ※ 左記「ユーザアカウント制御」画面(この<br>不明な発行元からのアプリがデバイスに変<br>更を加えることを許可しますか?)が表示                                  |
| cm_update_win (4).exe                                                                                                    | されに場合、[はい]をクリック                                                                                      |
| 発行元: 不明<br>ファイルの入手先: このコンピューター上のハード ドライブ                                                                                              |                                                                                                    |
| 詳細を表示                                                                                                    |                                                                                                    |
| はい いいえ                                                                                                    |                                                                                                    |

| CaLabo Agent セットアップ                      |               |                         | _                                                                                                    | □ ×          |
|------------------------------------------|---------------|-------------------------|----------------------------------------------------------------------------------------------------|--------------|
|                                          | CaLa          | ibo Agent               | t セットアップウィ <sup>+</sup>                                                                                                    | ザードの開始       |
|                                          | このプログ         | ブラムはご使用のコ<br>キオ         | ]ンピューターへ CaLab                                                                                                    | o Agent をインス |
| $\Box$                                   | 続行する          | ▶ 9。<br>。前に他のアプリケ       | ーションをすべて終了し                                                                                                    | してください。      |
|                                          | 続行する<br>Uw/して | 。<br>には「)次へ」、セッ<br>ください | トアップを終了するには                                                                                                    | ボキャンセル」をク    |
|                                          | 9990C         | 1/2.02 1/8              |                                                                                                    |              |
|                                          |               |                         | 次へ図                                                                                                    | キャンセル        |
| C CaLabo Agent セットアップ                    |               |                         | -                                                                                                    |              |
| <b>インストール先の指定</b><br>CaLabo Agent のインストー | ル先を指定         | 目してください。                |                                                                                                    | (Jon)        |
| CaLabo Agent を<br>い。                     | インストール        | ,するフォルダを指注              | 定して、「次へ」をクリッ                                                                                                    | クしてくださ       |
| 続けるには「)欠へ」をクリック<br>ください。                 | してください。       | 。別のフォルダーを               | 選択するには「参照」                                                                                                    | をクリックして      |
| C:¥Program Files (x86)¥C                 | HIeru¥CaL     | abo Agent¥Ager          | it                                                                                                    | 参照(R)        |
| このブログラムは最低 470.3                         | 3 MB のディ      | スク空き領域を必                | 要とします。                                                                                                    |              |
|                                          |               | 戻る(B)                   | (注へ)() (注へ)() (注へ)() (注へ)() (注へ)() (注へ)() (注へ)() (注へ)() (注へ)() (注へ)() (注へ)() (注へ)() (注へ)() (注へ)() (注へ)() (注へ)() (注へ)() (注へ)() (注へ)() (注へ)() (注へ)() (注へ)() (注へ)() (注へ)() ((i)) ((i)) | キャンセル        |
| C CaLabo Agent セットアップ                    |               |                         | _                                                                                                    |              |
| 追加タスクの選択<br>実行する追加タスクを選択                 | してください        | 0                       |                                                                                                    |              |
| CaLabo Agent インストール<br>い。                | 時に実行す         | する追加タスクを遠               | 諸択して、「次へ」をクリ                                                                                                    | ックしてくださ      |
| Additional tasks:                        | n Startup     |                         |                                                                                                    |              |
| 🔽 Create ePen desktop                    | shortcut      |                         |                                                                                                    |              |
|                                          |               |                         |                                                                                                    |              |
|                                          |               | 展る(8)                   | 次へ(N)                                                                                                    | キャンヤル        |

4)「CaLabo Agent セットアップ」画面で[次へ] をクリック

5) インストール先のフォルダーを確認し、 [次へ] をクリック

- 6) [次へ] をクリック
  - \* 「Run CaLabo Agent on Startup」の チェックは Windows サインイン時に CaLabo Agent を起動させるために必要 です。
  - \* 「Create ePen desktop shortcut」に チェックを入れるとデスクトップに[ 「ePen」のショートカットを作成しま
    - す。(任意)

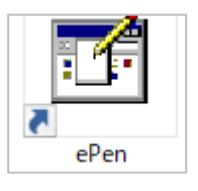

※「ePen」は画面マーキングアプリです。

| CaLabo Agent セットアップ |                                                                                                    | _                |                 | ×                |
|---------------------|----------------------------------------------------------------------------------------------------|------------------|-----------------|------------------|
|                     | CaLabo Agent セットアップ                                                                                                   | ኃィザ <sup>.</sup> | -ドのう            | <b></b> 老了       |
|                     | ご使用のコンピューター(こ CaLabo Agent が<br>た。アプリケーションを実行するにはインストー<br>を選択してください。<br>セットアップを終了するには「完了」をクリックし<br>CaLabo Agent を実行する | セットア・<br>ルされま    | ップされま<br>とショート: | ს<br><b>ხ</b> უՒ |
|                     | 完了旧                                                                                                    |                  |                 |                  |

- 7)「CaLabo Agent を実行する」に
   チェックを入れた状態で[完了]を
   クリック
  - → インストールが完了し、CaLabo Agent が実行されます。

# CaLabo Agent アップデート手順

インストールされている CaLabo Agent のバージョンが古い場合、『CaLabo MX / Online』にログ インすると CaLabo Agent アップデータのダウンロードを促す画面(下記手順1の画面)が表示され ます。手順に従い、アップデートします

※ ブラウザは Google Chrome または Microsoft Edge をお使いください。

- ※ ブラウザのポップアップを許可していない場合、P.9「ポップアップブロックの確認・解除」を参照 し、ポップアップブロックを解除してください。
- 1) ブラウザで『CaLabo MX / Online』にアクセスし、ログイン
  - → CaLabo Agent ダウンロード画面が表示されます。
     表示されない場合、下記 URL にアクセスします。
     CaLabo MX の場合 : <a href="https://mx.chieru.net/downloadAgent">https://mx.chieru.net/downloadAgent</a>
     CaLabo Online の場合 : <a href="https://calabo.chieru.net/downloadAgent">https://calabo.chieru.net/downloadAgent</a>
- 2) Windows の [アップデータをダウンロードする] をクリック

| mx.chieru.net/downloadAgent                                                                                       |  |  |  |  |
|----------------------------------------------------------------------------------------------------|--|--|--|--|
|                                                                                                    |  |  |  |  |
| Windows<br>クライアントプログラ <u>ムをダウンロードI エインストールI て</u> ください。<br>ダウンロードする<br>9 既た9っイアントプログラムがインストール法の場合はアップテータを利用してください |  |  |  |  |
|                                                                                                    |  |  |  |  |
| macOS<br>クライアントプログラムをダウンロードしてインストールしてください。<br>ダウンロードする                                                            |  |  |  |  |

→ ダウンロード先のフォルダーにアップデータ "cm\_update\_win.exe "が保存されます。

3) 以降、P.3「CaLabo Agent インストール手順」と同じ手順でアップデータ"cm\_update\_win.exe" を実行し、CaLabo Agent をアップデートします。

## ポップアップブロックの確認・解除

### 【Google Chrome の場合】

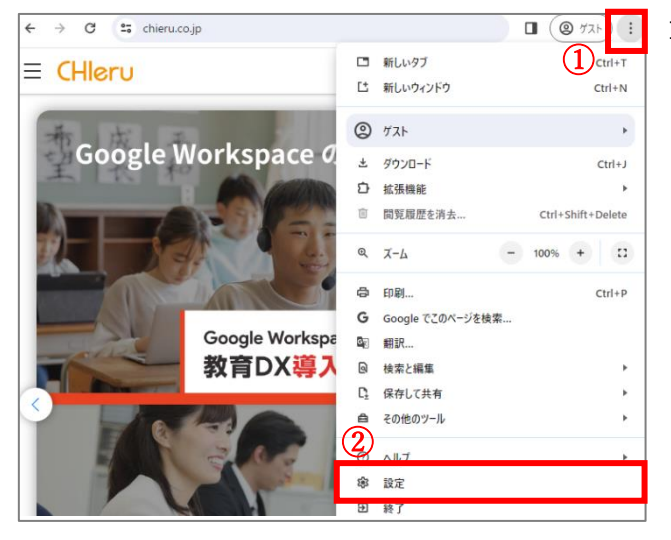

| 0        | 設定                | Q、 設定頃間を検索                                                          |          |
|----------|-------------------|---------------------------------------------------------------------|----------|
| <u>.</u> | へ<br>Google の設定   | 副 お使いの <u>ブラウザは視聴</u> によって、 <u>ブロフィールは chieru.com によって管理</u> されています |          |
| ġ        | 自動入力とパスワード        | 安全チェック                                                              |          |
| ۲        | ブライバシーとセキュリ<br>ティ | ♥ Chrome でデータ保書や不正な記場機能などの脅威から保護されているか雑誌します 今すく雑誌                   |          |
| ۵        | パフォーマンス           |                                                                     |          |
| ۲        | デザイン              | プライバシーとセキュリティ                                                       |          |
| Q        | 検索エンジン            | ■ 開発用型データの削除                                                        | ,        |
|          | 既走のブラウザ           | 回覧履歴、Cookie、キャッシュなどを削除します                                           |          |
| U        | 起動時               | サードパーティ cookie<br>サードパーティの Cookie が許可されています                         | ,        |
| ۲        | 815               | 広告プライバシー<br>ウェブサイトが広告表示に使用する情報をカスタマイズします                            | ,        |
| <u>+</u> | ダウンロード            | ₩ <b>4</b> -11                                                      |          |
| ŧ        | ユーザー補助機能          |                                                                     | •        |
| ٩        | システム              | <sub>元年</sub> サイトの設定                                                |          |
| -0       | 設定のリセット           | <sup></sup> サイトが使用、表示できる信報(位置信報、カメラ、ポップアップなど)を制御します                 | <i>.</i> |

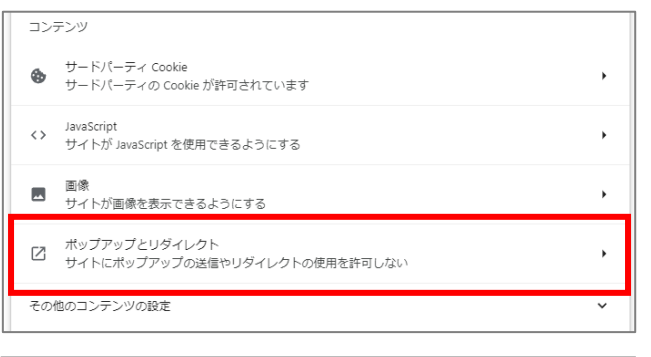

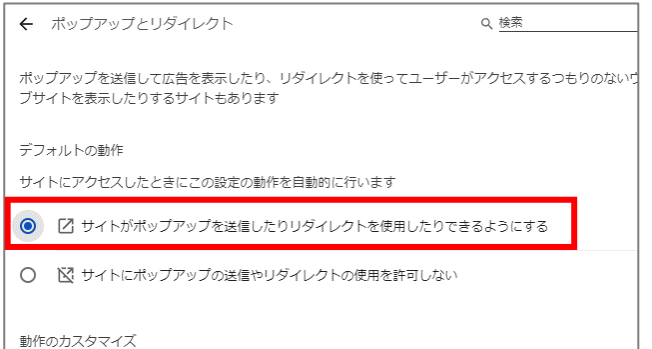

1) ブラウザ右上のその他アイコン[:]を クリックし、「設定」をクリック

 プライバシーとセキュリティ」を クリックし、「サイトの設定]をクリック

3)「ポップアップとリダイレクト」を
 クリック

- 「デフォルトの動作」で「サイトがポッ プアップを送信したりリダイレクトを使 用したりできるようにする」を選択
  - → 設定完了

### 【Microsoft Edge の場合】

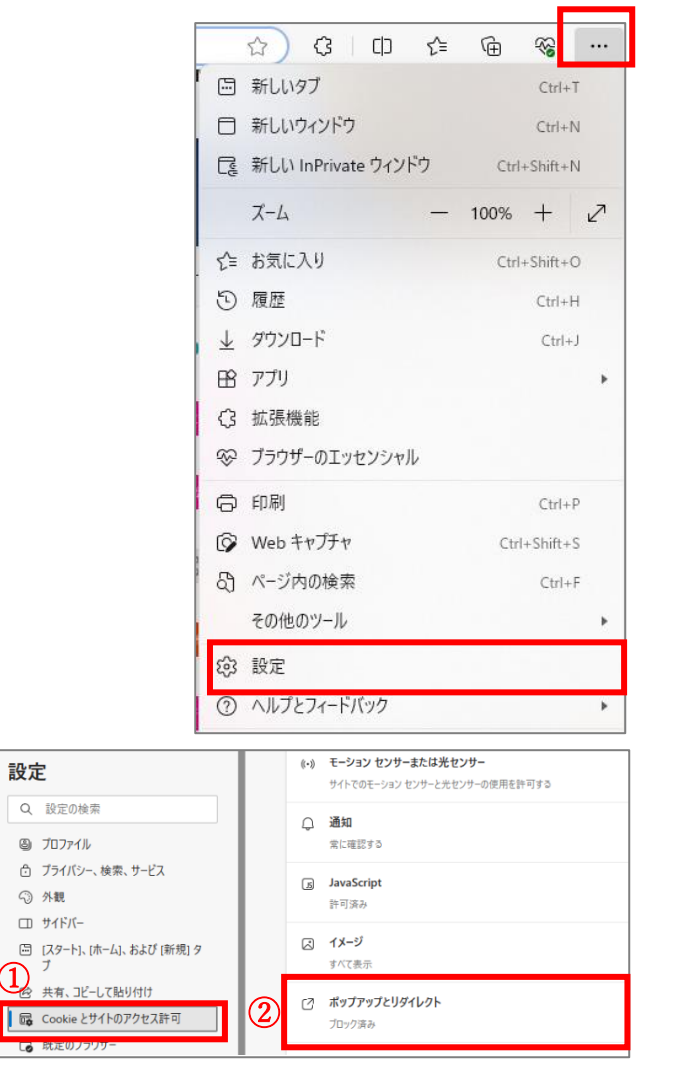

| イトのアクセス許可 / ポップァ | <b>י</b> ップとリダイレクト |    |
|------------------|--------------------|----|
| ブロック済み (推奨)      |                    |    |
| ブロック             |                    | 追加 |
| 追加されたサイトはありません   |                    |    |
| 許可               |                    | 追加 |
| 追加されたサイトはありません   |                    |    |

1) ブラウザ右上のその他アイコン「:」を クリックし、次に[設定]をクリック

- Cookie とサイトのアクセス許可」を クリックし、「すべてのアクセス許可」の 中から「ポップアップとリダイレクト」 をクリック
- ブロック 済み(推奨)」のスイッチを
   「オフ(色なし)」にする
  - → 設定完了